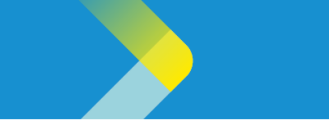

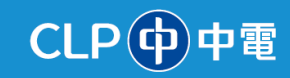

# SUBMITTING A NEGOTIATION ON THE CLP SUPPLIER PORTAL

### **Overview**

The purpose of this System Guide is to detail how suppliers can submit negotiation responses on the CLP Supplier Portal.

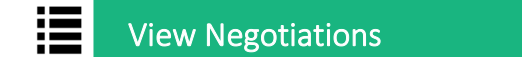

1. On the Sign-In page, click the Company Single Sign-On button.

| Sign In<br>Oracle Applications Clo | oud |
|------------------------------------|-----|
| Company Single Sign-On             |     |
| or                                 |     |
| User ID<br>Descuerd                |     |
| Password<br>Forgot Password        |     |
| Sign In                            | ]   |
| Select Language                    |     |

- 2. After signing into Oracle Cloud, click the Supplier Portal tab.
- 3. The **APPS** section is displayed. Click the **Supplier Portal** tile.

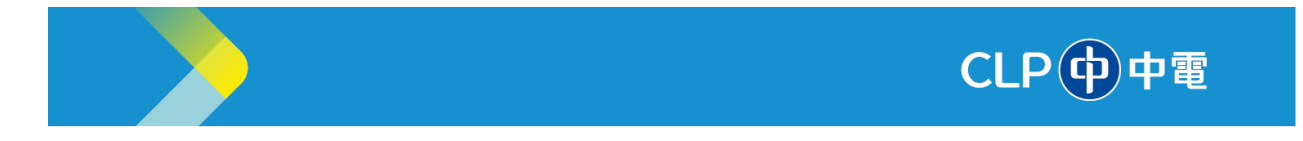

| Me   | Supply Chain Execution | Supplier Portal | Tools | Others |
|------|------------------------|-----------------|-------|--------|
|      |                        | 2               |       |        |
| APPS | 3                      |                 |       |        |
|      |                        |                 |       |        |
|      |                        |                 |       |        |
| Suş  | oplier Portal          |                 |       |        |
|      |                        |                 |       |        |

Note: Suppliers will receive an email notification and notifications in Ring Bell and "Things to Finish."

4. The **Supplier Portal** page is displayed. In the **Negotiations** section, click the **View Active Negotiations** link.

| Supplier Portal                                                                                                    | 9                                                                                                    |                                                                                                    |                     | ~                                                                                                    |                             | _                        |
|----------------------------------------------------------------------------------------------------|----------------------------------------------------------------------------------------------------|----------------------------------------------------------------------------------------------------|---------------------|----------------------------------------------------------------------------------------------------|-----------------------------|--------------------------|
| Tasks                                                                                                    |                                                                                                    |                                                                                                    |                     |                                                                                                    |                             |                          |
| Orders                                                                                                    |                                                                                                    |                                                                                                    |                     |                                                                                                    |                             |                          |
| Manage Ordens     Manage Schedules in Spreadsheet     Adrowledge Schedules in Spreadsheet     Create ASN     Create ASN     Vew Receipts     Vew Returns     Contracts and Deliverables     Manage Centracts     Manage Deliverables Invoices and Payments | Requiring Attention                                                                                                    | Recent Activity<br>Let 30 Days<br>Negolitation invitations<br>Orders changed or canceled<br>Orders opened<br>Receipts | 2<br>10<br>60<br>19 | Transaction Reports<br>Last 30 Days<br>PO Purchase Amount<br>PO Purchase Amount<br>Invoice Amount<br>Invoice Amount | 558M<br>22K<br>1.26M<br>14K | HKD<br>USD<br>HKD<br>USD |
| Create Invoice     Control Without PO     View Invoices     View Payments     View Active Negotators     View Active Negotators                                                                                                    | Supplier News<br>For any enquiries about company update, negotiation or<br>Email: xxx8c/bit.com.hk<br>Phone: +852 2678 7722 (Available from 09:00 to: | r contract, please contact us through:<br>17:30 (GMT+8)]                                                              |                     |                                                                                                    |                             |                          |

- 5. The Active Negotiations page is displayed. Search for the required negotiation by populating at least one of the fields among Negotiation, Title, Negotiation Close By, or Invitation Received.
- 6. The **Search Results** are displayed. Under the **Negotiation** column, click the negotiation for which the response needs to be captured and then, click the **Accept Terms** button.

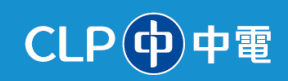

| Active Negotiations                         |                      |                     |                     |                 |                   |                     |                    |             | Done                    |
|---------------------------------------------|----------------------|---------------------|---------------------|-----------------|-------------------|---------------------|--------------------|-------------|-------------------------|
|                                             |                      |                     |                     |                 |                   |                     | Time Zone          | Coordinated | I Universal Time        |
| Search                                      |                      |                     |                     |                 |                   | Manage Watchlist    | t Saved Search     | h Open Invi | tations 🗸               |
| ** Negotiation                              |                      |                     |                     | **              | Invitation Rece   | ived Yes 🗸          |                    | ** At leas  | t one is required       |
| ** Title                                    |                      |                     |                     | Re              | esponse Subm      | itted No 🗸          |                    |             |                         |
| ** Negotiation Close By                     | dd/mm/yyyy           |                     |                     | Nego            | otiation Open S   | ince dd/mm/yyyy     | Ċò                 | ]           |                         |
| Search Results                              |                      | 6                   |                     |                 |                   |                     | (                  | Search R    | eset Save               |
| Actions View View Format View Freeze        | Detach 🚽 Wrap Accept | t Terms Acknow      | ledge Participation | Create Response |                   |                     |                    |             |                         |
| 6 Negotiation Title                         |                      | Negotiation<br>Type | Time<br>Remaining   | Close Date      | Your<br>Responses | Will<br>Participate | Unread<br>Messages | View PDF    | Response<br>Spreadsheet |
| 8000000038 RFQ for Consultancy Services     |                      | CLP RFQ             | 2 Days 22 Hours     | 12/04/2024 6:39 | 0                 |                     | 0                  |             |                         |
| 8000000036 Request for Quotes for Consultan | cy Services          | CLP RFQ             | 2 Days 18 Hours     | 12/04/2024 2:11 | 0                 |                     | 0                  |             | F                       |
| Columns Hidden 4                            |                      |                     |                     |                 |                   |                     |                    |             |                         |

The Accept Terms and Conditions (CLP RFQ 800000038) page is displayed. Review the details and click the Accept Terms button.

| Acce   | pt Terms and Conditions (CLP RFQ 800000038)                                                                                                    | Accept TermsCancel |
|--------|----------------------------------------------------------------------------------------------------|--------------------|
| Accept | the following terms and conditions before responding to this negotiation.                                                                                                    |                    |
|        |                                                                                                    |                    |
|        | Title RFQ for Consultancy Services Close Date 12/04/2024 6:39 AM                                                                                                    |                    |
|        | CONFIDENTIALITY UNDERTAKING                                                                                                    | Î                  |
|        | IN CONSIDERATION of your supplying the information to us, we undertake and agree as follows:                                                                                                    | 1                  |
|        | 1. We will:                                                                                                    |                    |
|        | (a) keep the Information strictly confidential and use it solely for the Approved Purpose;                                                                                                    |                    |
| Terms  | (b) not make use of the Confidential Information to your commercial, financial or competitive disadvantage;                                                                                                    |                    |
|        | (c) only disclose the information to our officers, employees, agents and contractors who have a need to know for the Approved Purpose and only t<br>the extent that they need to know for the Approved Purpose;                                                   | to                 |
|        | (d) ensure that our officers, employees, agents and contractors keep the information confidential, are fully aware of the obligations under this undertaking and<br>comply with such obligations as though they were the receiving party to this undertaking; and |                    |
|        | (e) not copy or record in any other form any part of the Information except as is strictly necessary for the Approved Purpose;                                                                                                    |                    |
|        | 2. Our obligations of confidentiality hereunder do not extend to any information that (whether before or after the date hereof):                                                                                                    |                    |
|        | (a) we can prove was already in our lawful possession at the date of disclosure by you and was not acquired in breach of any obligation of confidentiality in any annament or simularity in childrently from your.                                                | *                  |
| Attach | ments Confidentiality Undertaking te                                                                                                    |                    |

- 7. The Accept Terms pop-up window is displayed. In the Comment text box, type the required comment.
  - Accept Terms × Comment Accepted 8 9 Submit Cancel
- 8. Click the **Submit** button.

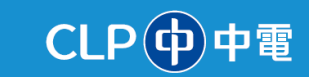

#### Notes:

• The supplier needs to accept/acknowledge the negotiation before providing the response. If they decline the terms and conditions, they will not be able to view and respond to the negotiation.

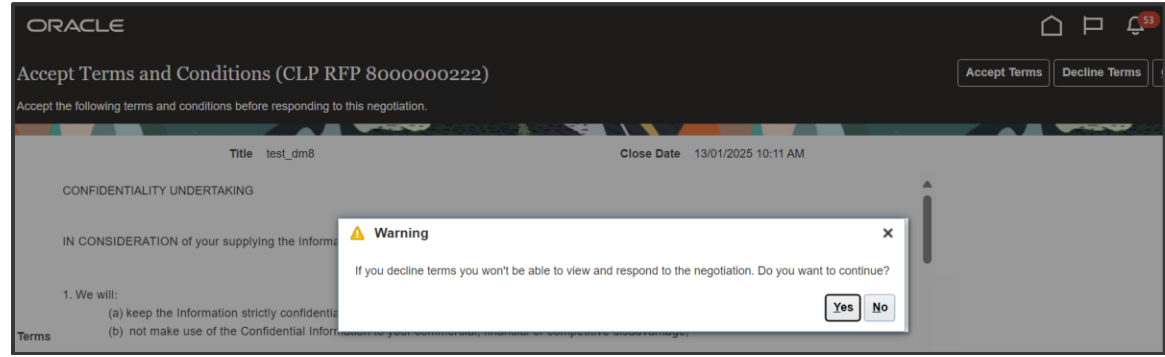

- The supplier can review the undertaking in the **Attachments** section.
- 9. The **CLP RFQ: 800000038** page is displayed. Browse the Negotiation via the **Table of Contents** section. Click the **Create Response** button.

| CLP RFQ: 800           | 0000038                                                                   |                                                                                                    | Message                                      | s Create Response Actions V                        |
|------------------------|---------------------------------------------------------------------------|----------------------------------------------------------------------------------------------------|----------------------------------------------|----------------------------------------------------|
| Currency = Hong Kong D | Dollar                                                                    |                                                                                                    |                                              | 10 Time Zone Coordinated Universal Time            |
|                        | Title                                                                     | RFQ for Consultancy Services                                                                                                    | Open Date                                    | 09/04/2024 7:39 AM                                 |
|                        | Status                                                                    | Active                                                                                                    | Close Date                                   | 12/04/2024 6:39 AM                                 |
|                        | Time Remaining                                                            | 2 Days 22 Hours                                                                                                    |                                              |                                                    |
| Table of Contents      | Cover Page                                                                |                                                                                                    |                                              | -                                                  |
| Overview               | On behalf of CLP Pow                                                      | er Hong Kong Limited, we are pleased to invite you to submit a Proposal to provid                                                                                                    | le RFQ for Consultancy Services in accord    | ance with the enclosed Request for Proposal (RFP). |
| Requirements<br>Lines  | In accordance with the<br>(a) no later than 12/0<br>(b) by uploading your | enclosed Bid Instructions, your Proposal is to be submitted:<br>4/2024 6:39 AM (Hong Kong time) (Response Deadline); and<br>Proposal including all bid submission documents in the Electronic Strategic Proc | urement system (refer to the Bid instruction | ns for further details).                           |
| Contract Terms         | Please note that the su                                                   | ibmission of a Proposal after the Response Deadline will not be considered.                                                                                                    |                                              |                                                    |
|                        | All communications re-                                                    | parding this RFP must only be with:                                                                                                    |                                              |                                                    |

- 10. The Create Response (Quotation/Proposal 2048): Overview page is displayed.
- 11. Click the **Next** button.

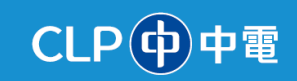

| Create Response (Quotation |                                                                     | Compared Series         | kons V Back Negt Svbmit Cancel                                        |
|----------------------------|---------------------------------------------------------------------|-------------------------|-----------------------------------------------------------------------|
|                            |                                                                     |                         | Last Saved 10/04/2024 6:09 AM<br>Time Zone Coordinated Universal Time |
|                            | Title RFQ for Consultancy Services<br>Close Date 12/04/2024 6:39 AM | Time                    | Remaining 2 Days                                                      |
| General                    |                                                                     |                         |                                                                       |
| Supplier                   | ABB HONG KONG LTD                                                   | Reference Number ABB000 | 1                                                                     |
| Supplier Site              | Head Office                                                         |                         |                                                                       |
| Negotiation Currency       | HKD                                                                 | Note to Buyer           | 13                                                                    |
| Response Currency          | НКD                                                                 | Attachments None        |                                                                       |
| Price Precision            | 2 Decimals Maximum                                                  |                         |                                                                       |
| Response Valid Until       | 01/06/2024 6:40 AM                                                  |                         |                                                                       |

#### Notes:

- In the **Reference Number** field, the supplier can type the reference number of the response.
- In the **Attachments** field, the supplier can attach files to the response.
- 12. The **Create Response (Quotation/Proposal 2048): Requirements** page is displayed. In the **Section 1: HSSE** section, click the **Add (+)** button to attach the supporting document.

**Note**: The section names shown in this step are for illustrative purpose only. The section names in the template will differ as per the requirements. Some of the sections available in the template are **HSSE**, **Quality**, **Delivery**, **Innovation**, **Support**, and **Cost**. The sections are not limited to this list. The sections and requirements can be added during negotiation creation.

| ORACLE                                                                            |       |                |         |             |                      | Þ¢                          | 96 KP                       |
|-----------------------------------------------------------------------------------|-------|----------------|---------|-------------|----------------------|-----------------------------|-----------------------------|
| 1 3 4                                                                             |       |                |         |             |                      |                             |                             |
| Create Response (Quotation/Proposal 19017): Req ⑦ Messages Respond by Spreadsheet | • Act | tions <b>v</b> | Back    | Next        | Save •               | Sub <u>m</u> it             | Cancel                      |
|                                                                                   |       |                |         | Tin         | Last Sane <b>Coo</b> | aved 27/01/2<br>rdinated Un | 025 7:03 AM<br>iversal Time |
| Time Remaining 23:44:12                                                           |       | Close I        | Date 28 | 8/01/2025 6 | :48 AM               |                             |                             |
| Section 1. HSSE                                                                   |       |                |         | 4           | Section 1.           | HSSE                        | ~ .                         |
| * 1. HSSE?                                                                        |       |                |         |             | Section 1.           | HSSE                        |                             |
| Response Attachments Non                                                          |       |                |         |             | Section 3            | Conditions                  | of C                        |
|                                                                                   |       |                |         | 4           | Section 4            | Proposal Re                 | eturn                       |
|                                                                                   |       |                |         |             |                      |                             |                             |
|                                                                                   |       |                |         |             |                      |                             |                             |

13. The **Attachments** pop-up window is displayed. Under the **File Name or URL** section, click the **Choose File** button and attach the required document.

Information Classification: CONFIDENTIAL

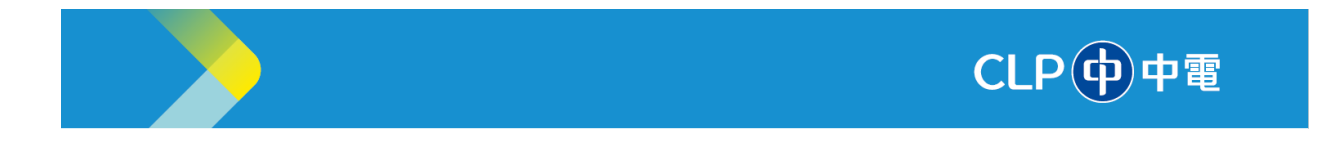

14. Click the **OK** button.

| ype    | * File Name or URL               | Title | Description | Attached By  | Attached Date      |
|--------|----------------------------------|-------|-------------|--------------|--------------------|
| File 🗸 | 13<br>Choose File No file chosen |       |             | Autory Green | 10/04/2024 6:11 AM |

15. For any clarifications, suppliers can use the online message feature to post queries online and the Buyer can view the queries in real time. Click **Messages** to post a question. Once the Buyer responds back, the supplier can view the response from the same UI.

| ORACLE                                                                                       |
|----------------------------------------------------------------------------------------------|
|                                                                                              |
| Create Response (Quotation/Proposal 2048): Requirements ⑦ Messages (1) Respond by Spreadshee |
|                                                                                              |
| Time Remaining 2 Days                                                                        |

- 16. The **Send Message** pop-window is displayed. In the **Subject** field, type a relevant subject.
- 17. In the **Message** field, type the questions for the CLP Buyer.
- 18. Click the **Send** button.

Note: After the CLP Buyer responds, the supplier can view the response on the same UI.

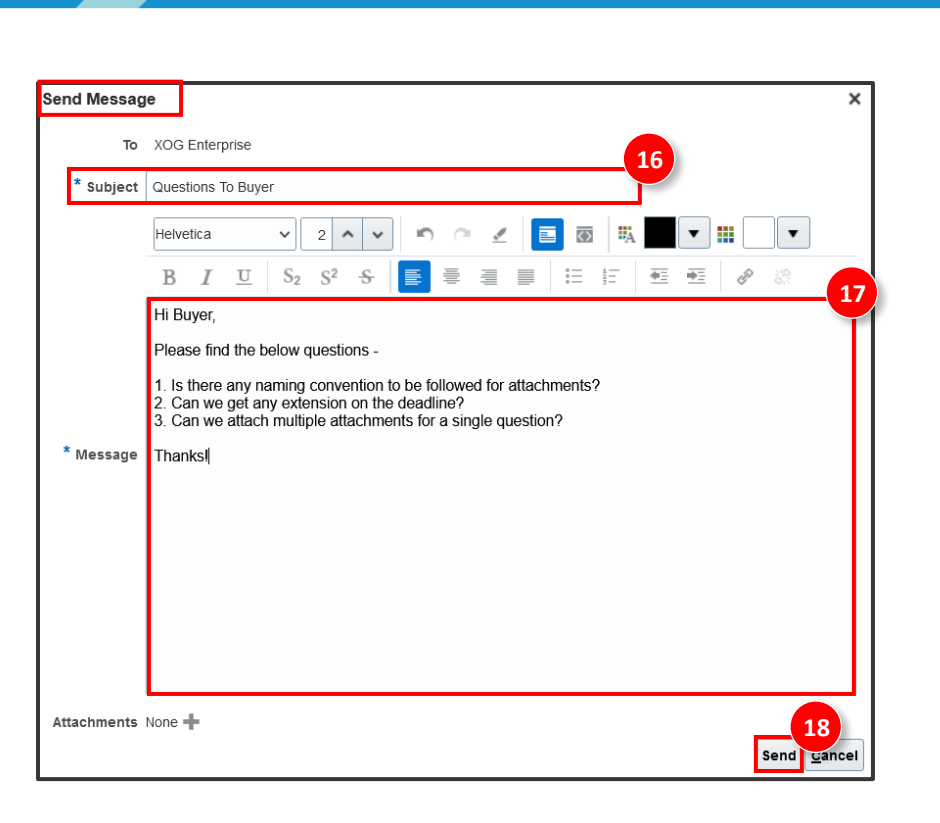

19. On the Create Response (Quotation/Proposal 2048): Requirements page, click the Next button.

CLP中電

| ORACLE                                                                                                    | û P 🕮 🔤                                                               |
|----------------------------------------------------------------------------------------------------|-----------------------------------------------------------------------|
| 0 2 3 4<br>Overview Requirements Lines Review                                                                                                  | 19                                                                    |
| Create Response (Quotation/Proposal 2048): Requirements 🗇 Messages (1) Respond by Spreadsheet                                                  | ▼ Actions ▼ Back Negt Submit Cancel                                   |
|                                                                                                    | Last Saved 10/04/2024 6:10 AM<br>Time Zone Coordinated Universal Time |
| Time Remaining 2 Days                                                                                                    | Close Date 12/04/2024 6:39 AM                                         |
| Section 1. Terms & Conditions                                                                                                    | Section 1. Terms & Conditions 🗸 🕨                                     |
| <ol> <li>Do you agree with the Terms &amp; Conditions (mentioned in the document)?</li> <li>a Yae</li> </ol>                                   |                                                                       |
| ) b. No                                                                                                    |                                                                       |
| Section 2. HSSE                                                                                                    | ✓ Section 2. HSSE ✓ ▶                                                 |
| * 1. Please provide supporting document to demonstrate the capability to deliver the project under Health, Safety, Security and<br>Environment |                                                                       |
| Please refer the attached policy                                                                                                    |                                                                       |
| Response Attachments HSSE-Policy off                                                                                                    |                                                                       |
| Shared as requested                                                                                                    |                                                                       |
|                                                                                                    | Section 2. HSSE                                                       |

20. The **Create Response (Quotation/Proposal 2048): Lines** page is displayed. Under the **Response Price** column, type the response prices in the text boxes provided.

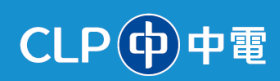

|                                 |                                                            | c                              | 1)                  | Requirements    | 3)<br>nes F | 4<br>Review    |                       |                 |                                         |                                  |
|---------------------------------|------------------------------------------------------------|--------------------------------|---------------------|-----------------|-------------|----------------|-----------------------|-----------------|-----------------------------------------|----------------------------------|
| Create Respon                   | se (Quotation/Prop                                         | osal 2048): Lines (            | D                   | Messages (1)    | Respond by  | Spreadsheet 🔻  | Actions 🔻 🖪           | ck Ne <u>xt</u> | Save V Sub <u>n</u>                     | nit <u>C</u> ancel               |
| Currency = Hong Kong            | Dollar                                                     |                                |                     |                 |             |                |                       |                 | Last Saved 10/0<br>ime Zone Coordinated | 4/2024 6:14 AM<br>Universal Time |
|                                 | Time Remainin                                              | ng 2 Days                      |                     |                 |             |                | Close Date            | 12/04/2024 6:   | 39 AM                                   |                                  |
| Actions View View               | Format 🔹 💉 🛨 🗙                                             | Freeze Detach                  | 〒 〒 1               | 🖞 🚽 Wrap        |             |                | 20                    |                 |                                         |                                  |
| Line                            | Description * Alterna<br>Descript                          | te Line<br>on Create Alternate | Required<br>Details | Category Name   | Start Price | Response Price | Estimated<br>Quantity | UOM             | Line Amount                             | Estimated T<br>Amc               |
| 1                               | Manager_HK (Per [                                          | +                              |                     | OTHER TOOL & EC |             | 400.00         | ] 100                 | Days            | 40,000.00                               |                                  |
| 2                               | Senior Consultant_I                                        | +                              |                     | OTHER TOOL & EC |             | 300.00         | ] 100                 | Days            | 30,000.00                               |                                  |
| 3                               | Consultant_HK (Per                                         | +                              |                     | OTHER TOOL & EC |             | 200.00         | 100                   | Days            | 20,000.00                               |                                  |
| Rows Selected 1                 | Columns Hidden 5                                           |                                |                     |                 |             |                |                       |                 | -                                       | Þ                                |
| Grand Totals                    |                                                            |                                |                     |                 |             |                |                       |                 |                                         |                                  |
| All response lines exc<br>Respo | ept alternate lines are included.<br>onse Amount 90,000.00 |                                |                     |                 |             |                |                       |                 |                                         |                                  |

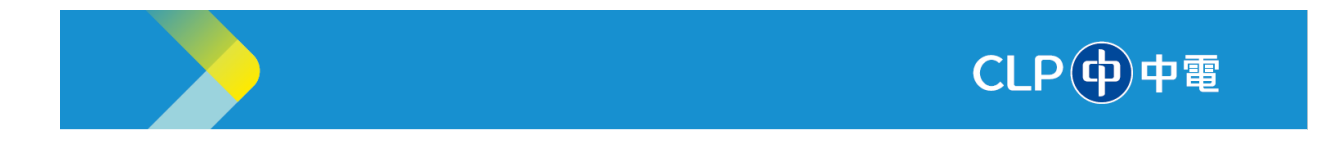

21. Select a line and click the **Edit (Pencil)** button.

| ORACLE                 |                            |                                 |                                   |                        |                    |                      |                       |                    | Þ 🕫                                     | KP                     |
|------------------------|----------------------------|---------------------------------|-----------------------------------|------------------------|--------------------|----------------------|-----------------------|--------------------|-----------------------------------------|------------------------|
|                        |                            |                                 | 0verview Re                       | - 2 (<br>equirements L | 3 4<br>ines Review |                      |                       |                    |                                         |                        |
| Create Respon          | se (Quotation/Pro          | posal 18039): 1                 | Lines 🕐                           | Messages               | Respond by Spreads | heet <b>T</b> Action | s 🔻 🖪 Back 🛛 🛛        | Save               | ▼ Sub <u>m</u> it                       | <u>C</u> ancel         |
| Currency = Hong Kong [ | Dollar                     |                                 |                                   |                        |                    |                      |                       | Las<br>Time Zone C | t Saved 17/01/2025<br>Coordinated Unive | 5 7:16 AM<br>rsal Time |
|                        | 21 Time Remainin           | ng 23:37:28                     |                                   |                        |                    | c                    | lose Date 18/01/2     | 2025 6:55 AM       |                                         |                        |
| Actions  View          | Format 🔻 📝 🕂 🗙             | Freeze 📰                        | Detach 🗍 👖 🏌                      | 🗋 🚽 Wrap               |                    |                      |                       |                    |                                         |                        |
| Line                   | Description                | * Alternate Line<br>Description | Create Required<br>Altern Details | Category Name          | Start Price        | Response Price       | Estimated<br>Quantity | UOM                | Line Amoun                              | t Es                   |
| 1                      | ACN SIT3 Inventory Item-15 |                                 | +                                 | AMI SW & SRV           |                    |                      | 4                     | Bottle             |                                         | Î                      |
| <b>2</b> 1-1           |                            | test1                           |                                   | AMI SW & SRV           |                    | 19.00                | 4                     | Bottle 🔻           | 76.00                                   | ,                      |
| Rows Selected 1        | Columns Hidden 6           |                                 |                                   |                        |                    |                      |                       | •                  |                                         | Þ                      |
| Grand Totals           |                            |                                 |                                   |                        |                    |                      |                       |                    |                                         |                        |

22. In the **Quantity-Based Price Tiers** section, click the **Add (+)** button.

| Description              | ACN SIT3 Inventory Item-15 | 5.02               | Response Minimum      | Release Amount |        |    |
|--------------------------|----------------------------|--------------------|-----------------------|----------------|--------|----|
| Category Name            | AMI SW & SRV               |                    |                       | Note to Buyer  |        |    |
| Start Price              |                            |                    |                       |                |        | 10 |
| * Response Price         |                            |                    |                       | Attachments    | None 🕂 |    |
| Estimated Quantity       | 4                          |                    |                       |                |        |    |
| UOM                      | Bottle                     |                    |                       |                |        |    |
| Rank                     | Sealed                     |                    |                       |                |        |    |
| Quantity-Based Price Tie | rs 🕐                       |                    |                       |                |        |    |
| Actions  View  Format    | + X Freeze                 | 📄 Detach 🚽 Wrap    |                       |                |        |    |
|                          | 22                         | * Minimum Quantity | * Maximum<br>Quantity | * Price        |        |    |
| No data to display.      |                            |                    |                       |                |        |    |
|                          |                            |                    |                       |                |        |    |
|                          |                            |                    |                       |                |        |    |
| l .                      |                            |                    |                       |                |        |    |

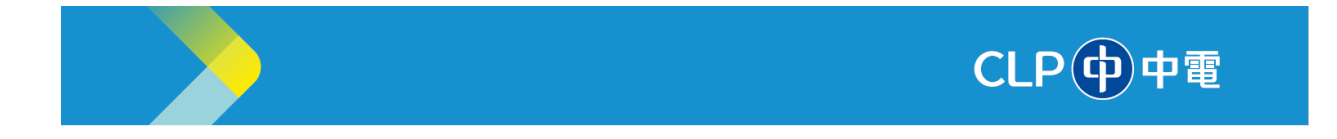

- 23. Type the required values under columns Minimum Quantity, Maximum Quantity, and Price.
- 24. Click the Save and Close button.

**Note**: Alternate Price Tiers will be available if the Price Tier is selected while publishing the Negotiation. The output of the Negotiation needs to be BPA.

| ORACLE                         |                              |                    |                       |               |                    | <mark>(24</mark> )            |
|--------------------------------|------------------------------|--------------------|-----------------------|---------------|--------------------|-------------------------------|
| Lines: Edit Line: 1 (Quotation | 1/Proposal 18039)            |                    | Messages 4            | 1: ACN SIT3   | Inventory Item 🗸 🕨 | Save Save and Close Cancel    |
| Currency = Hong Kong Dollar    |                              |                    |                       | _             |                    | Last Saved 17/01/2025 7:17 AM |
| Item                           | 11000066                     |                    |                       | Close Date    | 18/01/2025 6:55 AM |                               |
| Revision                       |                              |                    | Target Minimum Ro     | elease Amount |                    |                               |
| Description                    | ACN SIT3 Inventory Item-15.0 | 2                  | Response Minimum Re   | elease Amount |                    |                               |
| Category Name                  | AMI SW & SRV                 |                    |                       | Note to Buyer |                    |                               |
| Start Price                    |                              |                    |                       |               |                    | 1.                            |
| * Response Price               | 15.00                        |                    |                       | Attachments   | None -             |                               |
| Estimated Quantity             | 4                            |                    |                       |               |                    |                               |
| UOM                            | Bottle                       |                    |                       |               |                    |                               |
| Rank                           | Sealed                       |                    |                       |               |                    |                               |
| ▲ Quantity-Based Price Tiers ⑦ |                              |                    |                       |               |                    |                               |
| Actions  View  Format   N      | 🔲 Freeze 🔡 Detach            | ⊕ii Wrap           |                       | 23            |                    |                               |
|                                |                              | * Minimum Quantity | * Maximum<br>Quantity | * Price       |                    |                               |
|                                |                              | 200                | 2,000                 | 8.00          |                    |                               |
|                                |                              | 100                | 199                   | 9.50          |                    |                               |

25. The **Create Response** page is displayed. Click the **Add (+)** button to submit alternate responses.

| ORACLE                                                                      |                                                                       |
|-----------------------------------------------------------------------------|-----------------------------------------------------------------------|
| 1 2 3 1                                                                     | 0                                                                     |
| Overview Requirements Lines R                                               | Review                                                                |
| Create Response (Quotation/Proposal 18039): Lines ⑦ Messages Respond by Spr | readsheet 🔻 Actions 🔻 Back Next Save 🗶 Submit Cancel                  |
| Currency = Hong Kong Dollar                                                 | Last Saved 17/01/2025 7:16 AM<br>Time Zone Coordinated Universal Time |
|                                                                             |                                                                       |
| Time Remaining 23:37:28                                                     | Close Date 18/01/2025 6:55 AM                                         |
| Actions 🗸 View 🖌 Format 🗸 📝 🕇 🔁 🕇 Freeze 📓 Detach 🖷 🏗 🔛 📣 Wrap              |                                                                       |

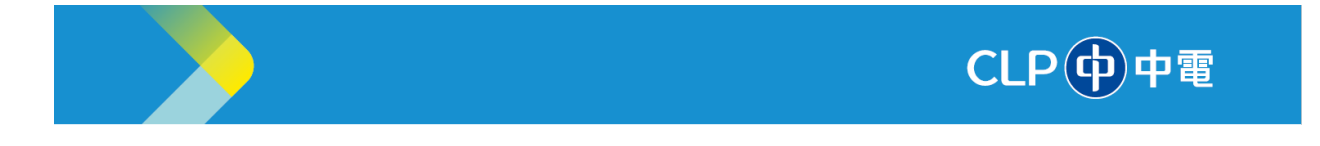

26. The Lines: Edit Alternate Line page is displayed. Update the following fields:

- Alternate Line Description: Type the alternate line description.
- **Response Price**: Type the response price.
- 27. Click the Save and Close button.

| ORACLE                       |                               |                                 |                      |                            |
|------------------------------|-------------------------------|---------------------------------|----------------------|----------------------------|
| Lines: Edit Alternate Lin    | e: 1-1 (Quotation/Proposal 18 | Messages 4                      | 1-1: 🗸               | Save Save and Close Cancel |
| Currency = Hong Kong Dollar  |                               |                                 |                      | Last S 27 /2025 7:13 AN    |
| Negotiation Line             | 1                             | Close Date                      | e 18/01/2025 6:55 AM |                            |
| Description                  | ACN SIT3 Inventory Item-15.02 | Target Minimum Release Amount   | t                    |                            |
| * Alternate Line Description |                               | Response Minimum Release Amount | t                    |                            |
| Category Name                | AMI SW & SRV 26               | Note to Buyer                   | r                    |                            |
| * Response Price             |                               |                                 |                      | A.                         |
| Estimated Quantity           | 4                             | Attachments                     | s None 📲             |                            |
| * UOM                        | Bottle                        |                                 |                      |                            |
| ▲ Quantity-Based Price Tiers | 0                             |                                 |                      |                            |
| Actions 👻 View 👻 Format 👻 🕂  | - 🗶 🏢 Freeze 📓 Detach 🚚 Wrap  |                                 |                      |                            |
|                              | * Minimum Quantity            | * Maximum<br>Quantity * Price   |                      |                            |
| No data to display           |                               |                                 |                      |                            |

The alternate line **1-1** is added.

| ORACLE                          |                            |                                 |                                   |               |                     |                       |                       |                    | Þ¢                                       | KP                  |
|---------------------------------|----------------------------|---------------------------------|-----------------------------------|---------------|---------------------|-----------------------|-----------------------|--------------------|------------------------------------------|---------------------|
|                                 |                            |                                 | Overview R                        | equirements   | 3 4<br>Lines Review |                       |                       |                    |                                          |                     |
| Create Respo                    | onse (Quotation/Pro        | posal 18039):                   | Lines 🕐                           | Messages      | Respond by Spreads  | heet <b>T</b> Actions | T Back N              | e <u>x</u> t Save  | ▼ Submit                                 | Cancel              |
| Currency = Hong Kon             | ıg Dollar                  | -                               |                                   |               |                     |                       |                       | Las<br>Time Zone C | t Saved 17/01/2025<br>Coordinated Univer | 7:16 AM<br>sal Time |
|                                 | Time Remaini               | ng 23:37:28                     |                                   |               |                     | Cl                    | ose Date 18/01/2      | 2025 6:55 AM       |                                          |                     |
| Actions <b>view</b>             | 🕶 Format 👻 💉 🗶             | Freeze                          | Detach                            | 💷 🚽 Wrap      |                     |                       |                       |                    |                                          |                     |
| Line                            | Description                | * Alternate Line<br>Description | Create Required<br>Altern Details | Category Name | Start Price         | Response Price        | Estimated<br>Quantity | UOM                | Line Amount                              | Es                  |
| 1                               | ACN SIT3 Inventory Item-15 |                                 | +                                 | AMI SW & SRV  |                     |                       | 4                     | Bottle             |                                          | î                   |
| ₹1-1                            |                            | test1                           |                                   | AMI SW & SRV  |                     | 19.00                 | 4                     | Bottle 🔻           | 76.00                                    | 11                  |
| Rows Selected 1<br>Grand Totals | Columns Hidden 6           |                                 |                                   |               |                     |                       |                       | D                  |                                          | Þ                   |

28. The **Create Response** page is displayed. Click the **Submit** button.

| ORACLE                                                                                       | <u>∩</u> ⊢ 👶 №                                                        |
|----------------------------------------------------------------------------------------------|-----------------------------------------------------------------------|
| 1 2 3 4<br>Overview Requirements Lines Review                                                | 28                                                                    |
| Create Response (Quotation/Proposal 18039): Lines ⑦ Messages Respond by Spreadsheet V Action | ns 🔻 Back Next Save 🔻 Submit Cancel                                   |
| Currency = Hong Kong Dollar                                                                  | Last Saved 17/01/2025 7:16 AM<br>Time Zone Coordinated Universal Time |
|                                                                                              |                                                                       |
| Time Remaining 23:37:28                                                                      | Close Date 18/01/2025 6:55 AM                                         |
| Actions 🗸 View 🗸 Format 👻 🥒 🕂 🐨 Freeze 📓 Detach 🧮 📅 🎲 🚽 Wrap                                 |                                                                       |

Information Classification: CONFIDENTIAL

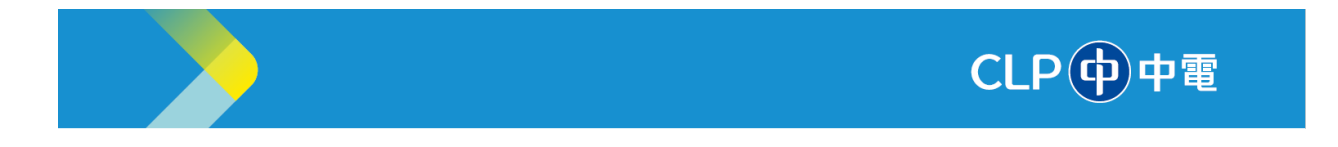

29. The Warning window is displayed. Click the Yes button.

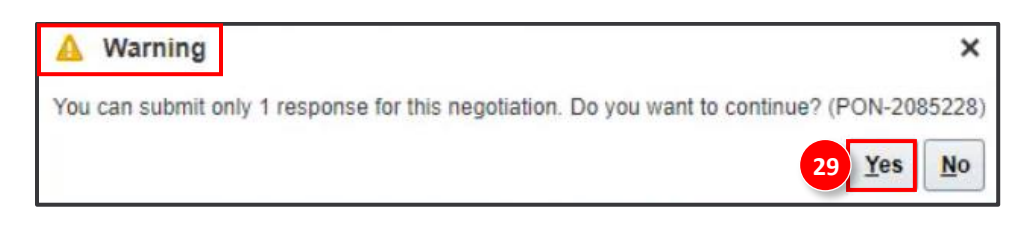

30. A confirmation message is displayed. Click the **OK** button.

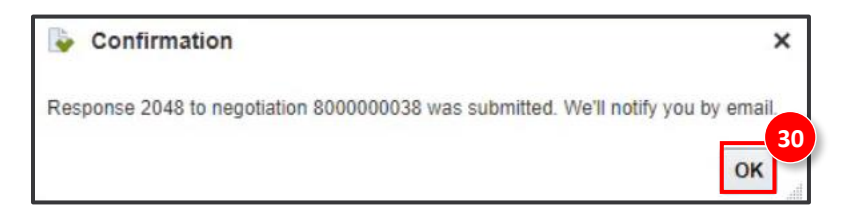

Notes:

- Suppliers can import bulk lines into the supplier lines or requirements by clicking on the **Respond by Spreadsheet** button and clicking the **Import** button. Please refer the **Importing/Exporting Bulk Lines** below for step-by-step instructions.
- Suppliers can respond through the spreadsheet by clicking the **Export** button under the **Respond by Spreadsheet** options and then importing the spreadsheet after filling the required details. Please refer the **Importing/Exporting Bulk Lines** below for step-by-step instructions.

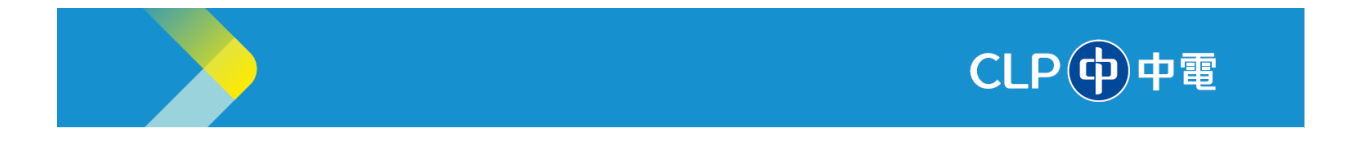

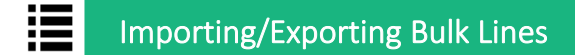

1. From the **Supplier Portal** page, under the **Negotiations** section, click the **View Active Negotiation** link.

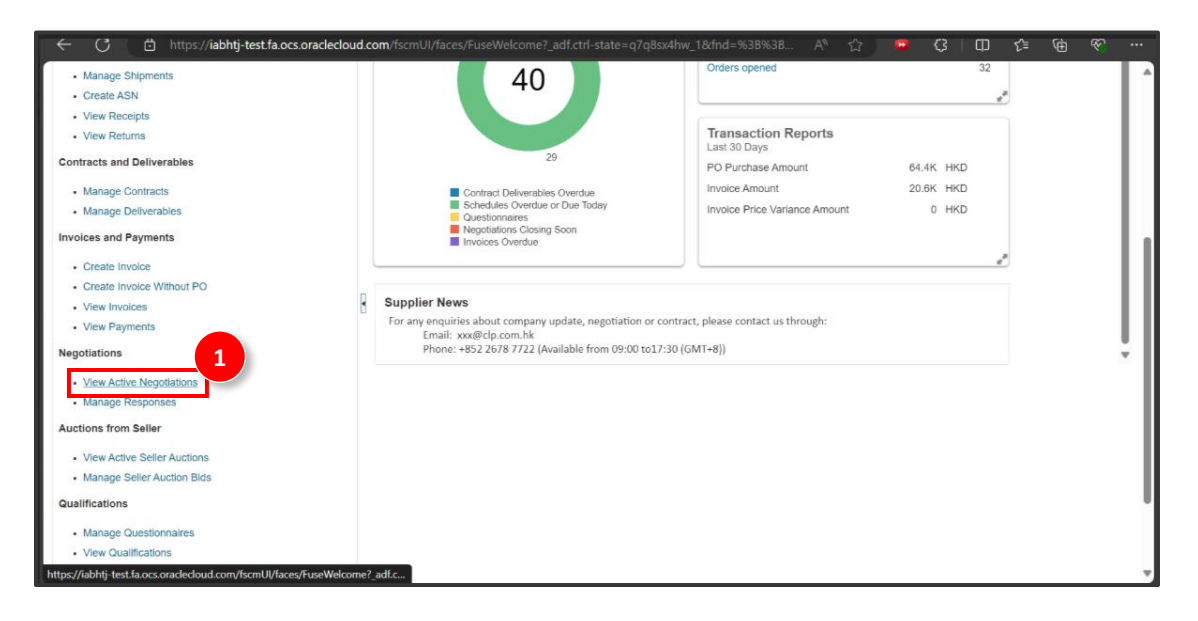

- 2. The Active Negotiations page is displayed. Select the required Negotiation row.
- 3. Click the Accept Terms button.

| ORACLE                                      |                     |                                |                                    | û P 후 🖻                                          |
|---------------------------------------------|---------------------|--------------------------------|------------------------------------|--------------------------------------------------|
| Active Negotiations                         |                     |                                |                                    |                                                  |
|                                             |                     |                                |                                    | Time Zone Coordinated Universal Time             |
| ⊿ Search                                    |                     |                                | Manage Watchi                      | ist Saved Search Open Invitations                |
|                                             |                     |                                |                                    | ** At least one is required                      |
| ** Negotiation                              |                     |                                | ** Invitation Received Yes ~       |                                                  |
| ** Title                                    |                     |                                | Response Submitted No V            |                                                  |
| ** Negotiation Close By dd/mm/yyyy          | 0 <sup>11</sup>     |                                | Negotiation Open Since dd/mm/yyy   | ry É                                             |
|                                             |                     |                                |                                    | Search Reset Save                                |
| Search Results                              | 3                   |                                |                                    |                                                  |
| Actions • View • Format • 🖑 Freeze 🔛 Detach | Wrap Accept Ter     | ms Acknowledge Participation   | Create Response                    |                                                  |
| Negotiation Title                           | Negotiation<br>Type | Time Remaining Close Date      | Your Will<br>Responses Participate | Unread View PDF Response<br>Messages Spreadsheet |
| 2 800000236 rtp                             | CLP RFP             | 23 Hours 52 Min 18/01/2025 3:4 | <b>13</b> 0                        | 0 📾 🧊                                            |
| 8000000234 Auction -12                      | Auction             | 5 Days 21 Hours 23/01/2025 1:3 | B1 0                               | 0 📾 🗊                                            |

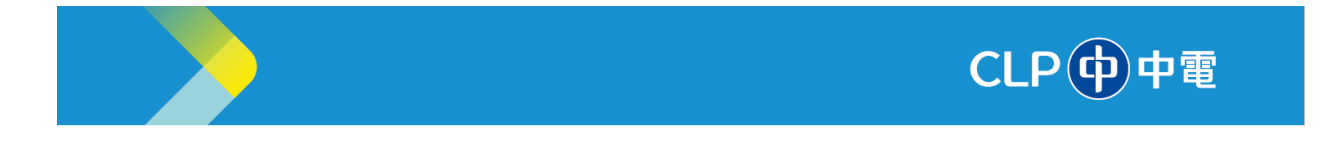

4. The Accept Terms and Conditions page is displayed. Read the terms and conditions, and then click the Accept Terms button.

| O      | RACLE                                                                                                    |                                                                                      | 4 <u>Ó</u> Þ 🖓 💌                  |  |  |  |
|--------|----------------------------------------------------------------------------------------------------|--------------------------------------------------------------------------------------|-----------------------------------|--|--|--|
| Acce   | pt Terms and Conditions (CLP RFP 800000236)                                                                                                    |                                                                                      | Accept Terms Decline Terms Cancel |  |  |  |
| Accept | the following terms and conditions before responding to this negotiation.                                                                                                    |                                                                                      |                                   |  |  |  |
|        | Title r/p                                                                                                    | Close Date 18/01/2025 3:43 AM                                                        |                                   |  |  |  |
|        | CONFIDENTIALITY UNDERTAKING                                                                                                    |                                                                                      | â                                 |  |  |  |
|        | IN CONSIDERATION of your supplying the Information to us, we undertake and a                                                                                                    |                                                                                      |                                   |  |  |  |
| Terms  | <ol> <li>We will:         <ul> <li>(a) keep the Information strictly confidential and use it solely for the Appr<br/>(b) not make use of the Confidential Information to your commercial, final</li> </ul> </li> </ol> | roved Purpose;<br>ancial or competitive disadvantage;                                |                                   |  |  |  |
|        | (c) only disclose the Information to our officers, employees, agents and<br>the extent that they need to know for the Approved Purpose;                                                                                | contractors who have a need to know for the Approved Purpose and only to             |                                   |  |  |  |
|        | (d) ensure that our officers, employees, agents and contractors keep the information<br>comply with such obligations as though they were the receiving party to this undertak                                          | confidential, are fully aware of the obligations under this undertaking and ing; and |                                   |  |  |  |
|        | (e) not copy or record in any other form any part of the Information except as is strictly necessary for the Approved Purpose;                                                                                         |                                                                                      |                                   |  |  |  |
|        | 2. Our obligations of confidentiality hereunder do not extend to any information the                                                                                                    |                                                                                      |                                   |  |  |  |
|        | (a) we can prove was already in our lawful possession at the date of disclosure by yo<br>acreement or acquired directly or indirectly from your.                                                                       | ×                                                                                    |                                   |  |  |  |
| Attach | ments None                                                                                                    |                                                                                      |                                   |  |  |  |

- 5. The Accept Terms pop-up window is displayed. Type "Accept" in the Comment field.
- 6. Click the **Submit** button.

| Accept Ter | ms X            |
|------------|-----------------|
|            | 5               |
| Comment    | accept          |
|            |                 |
|            |                 |
|            | 6 Submit Cancel |

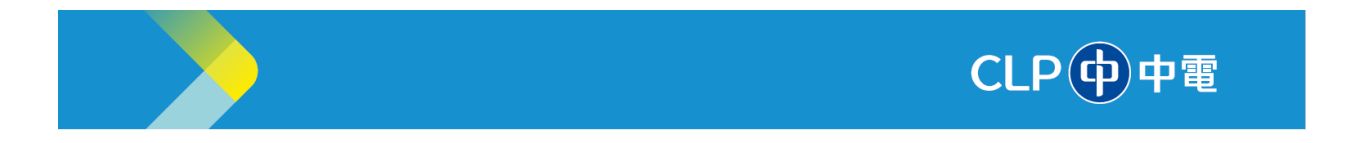

7. The **CLP RFP** page is displayed. Click the **Create Response** button.

| ORACLE                                                                   |                                         |                       |   |                     | 7 0                                                                    | þ 📸 🕞                  |
|--------------------------------------------------------------------------|-----------------------------------------|-----------------------|---|---------------------|------------------------------------------------------------------------|------------------------|
| CLP RFP: 800000                                                          | 00236                                   |                       |   |                     | Messages Create Response                                               | Actions 🔻 Done         |
| Currency = Hong Kong Dollar                                              |                                         | -                     |   |                     | Time Zone Coo                                                          | dinated Universal Time |
|                                                                          | Title rf                                | fp                    |   | Open Date 1         | 17/01/2025 3:47 AM                                                     |                        |
|                                                                          | Status A                                | Active                |   | Close Date 1        | 18/01/2025 3:43 AM                                                     |                        |
|                                                                          | Time Remaining 2                        | 3:51:34               |   |                     |                                                                        |                        |
| Table of Contents<br>Overview<br>Requirements<br>Lines<br>Contract Terms | Overview                                | Title rfp<br>Synopsis | Å | E<br>Out<br>Attachn | Buyer CLPF POCATMGR 1<br>come Blanket Purchase Agreement<br>nents None |                        |
|                                                                          | <ul><li>General</li><li>Terms</li></ul> |                       |   |                     |                                                                        |                        |

8. The **Create Response** page is displayed. Click the **Respond by Spreadsheet** drop-down button and select the **Export** option.

| ORACLE                    |                                                | 6 P 🐢 [                                                                                  | (P       |
|---------------------------|------------------------------------------------|------------------------------------------------------------------------------------------|----------|
| Create Response (Ouotatio | Overview Requirements n/Proposal 18034): Ove ⑦ | 3 4<br>Lines Review<br>Respond by Spreadsheet • Actions • Back Next Save • Submit Cancel | -<br>-   |
| erene response (Quotanos  |                                                | Export Last Saved 17/01/2025 3:51 /<br>Import 8                                          | AM<br>me |
|                           | Title rtp<br>Close Date 16/01/2025 3:43 AM     | Time Remaining 23:50:34                                                                  |          |
| General                   |                                                |                                                                                          |          |
| Supplier                  | SIT3 Test New Supplier                         | Reference Number                                                                         |          |
| Supplier Site             | Head Office                                    | Note to Buyer                                                                            |          |
| Negotiation Currency      | HKD                                            | hote to buyer                                                                            |          |
| Response Currency         | HKD                                            | Attachments None                                                                         |          |
| Price Precision           | 2 Decimals Maximum                             |                                                                                          |          |
| Response Valid Until      | dd/mm/yyyy h:mm a                              |                                                                                          |          |

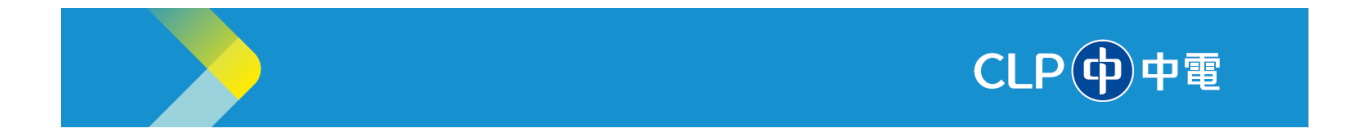

- 9. The **Export Spreadsheet** pop-up window is displayed. Select the **Requirements and lines** and **Rich style spreadsheet** options.
- 10. Click the **OK** button.

| Export Spreadshee | t ×                              |
|-------------------|----------------------------------|
| Response Template | Requirements and lines           |
|                   | Rich style spreadsheet           |
|                   | C Light-weight style spreadsheet |
| 3                 | C Lines only                     |
|                   | 10 OK <u>C</u> ancel             |

The zip file will be downloaded in the **Downloads** folder of your local machine.

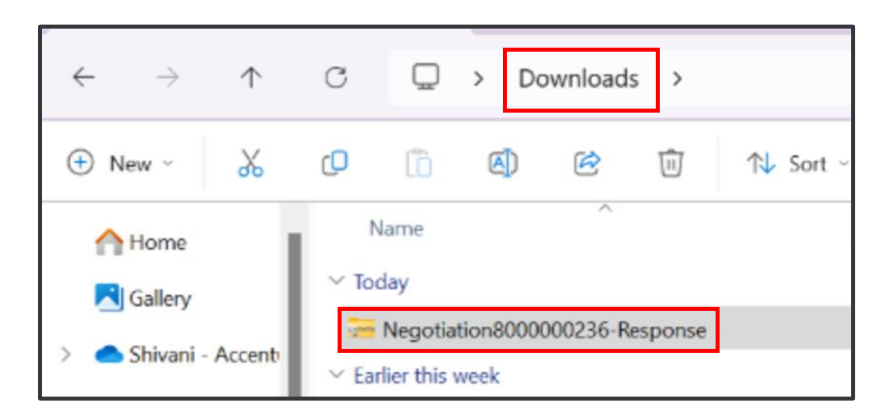

11. Double-click the zipped folder, and then click the **Extract** button to extract the zip file.

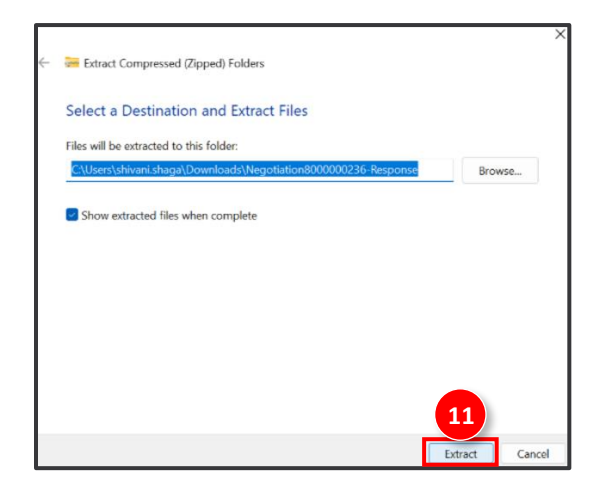

Information Classification: CONFIDENTIAL

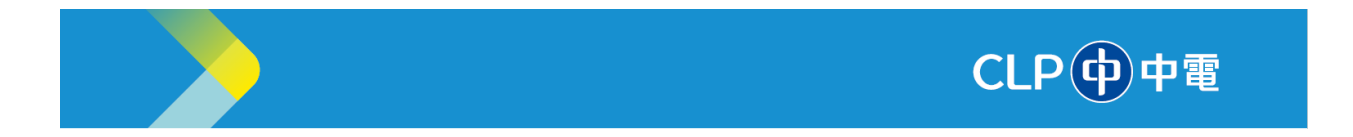

12. Right-click the extracted file, click **Open with**, and select the **Office XML Handler** option.

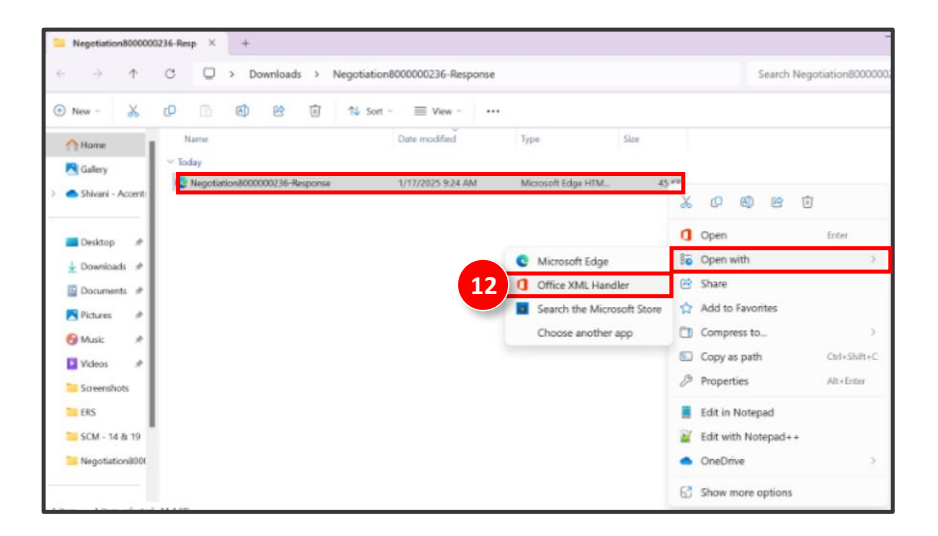

13. Click the Lines (1 - 1) tab. Type the required response price in the Response Price cell.

| ſ | Lines                        |              |          |          |             |            |                       |                              | Response                               | Amount (HKD)      | 0.00                                       |
|---|------------------------------|--------------|----------|----------|-------------|------------|-----------------------|------------------------------|----------------------------------------|-------------------|--------------------------------------------|
| ł | Line                         |              | ltem     | Revision | Start Price | UOM        | Estimated<br>Quantity | Estimated<br>Total<br>Amount | Target<br>Minimum<br>Release<br>Amount | Response<br>Price | Response<br>Minimum<br>Release<br>Amount N |
| L | 1 D25 16K Card DB25 10000480 |              | 10000480 |          |             | each       | 10                    |                              |                                        | 1000              |                                            |
|   |                              | Price Breaks |          |          | Туре        | Noncumulat | ive                   |                              |                                        |                   | 13                                         |
| L |                              | Location     | Quantity |          | Start Date  |            | End Date              | Pricing Basis                |                                        | Re                | sponse Price                               |
| L | [                            |              |          |          |             |            |                       |                              |                                        |                   |                                            |
| L |                              |              |          |          |             |            |                       |                              |                                        |                   |                                            |
| L |                              |              |          |          |             |            |                       |                              |                                        |                   |                                            |
| L |                              |              |          |          |             |            |                       |                              |                                        |                   |                                            |
| L |                              |              |          |          |             |            |                       |                              |                                        |                   |                                            |

Save and close the file.

14. Switch back to the **Supplier Portal** window. Click the **Response by Spreadsheet** drop-down button and select the **Import** option.

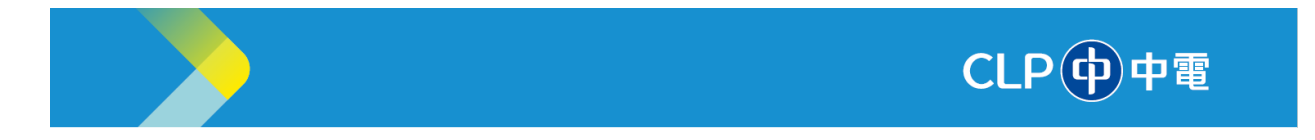

| ORACLE                     |                               |              |                        |                       |         | ΔF        | - Ĉ                        | KP                        |
|----------------------------|-------------------------------|--------------|------------------------|-----------------------|---------|-----------|----------------------------|---------------------------|
|                            | • -                           | _ 2          | 3 4                    |                       |         |           |                            |                           |
|                            | Overview                      | Requirements | Lines Review           |                       |         |           |                            |                           |
| Create Response (Quotation | n/Proposal 18034): Ove 🕐      | Messages     | Respond by Spreadsheet | Actions <b>v</b> Back | Next    | Save 🔻    | Submit                     | Cancel                    |
|                            |                               |              | Export                 |                       | <br>Tim | Last Save | ed 17/01/20<br>Inated Univ | 25 3:51 AM<br>Versal Time |
|                            |                               |              | Import                 |                       |         |           |                            |                           |
|                            | Title rfp                     | 14           |                        | Time Remaining 23     | 1:43:39 |           |                            |                           |
|                            | Close Date 18/01/2025 3:43 AM |              |                        |                       |         |           |                            |                           |
| General                    |                               |              |                        |                       |         |           |                            |                           |
| Supplier                   | SIT3 Test New Supplier        |              | Reference Number       |                       |         |           |                            |                           |
| Supplier Site              | Head Office                   |              |                        |                       |         |           | _                          |                           |
| Negotiation Currency       | HKD                           |              | Note to Buyer          |                       |         |           | 10                         |                           |
| Response Currency          | HKD                           |              | Attachments            | None 📕                |         |           |                            |                           |
| Brice Breeision            | O Declarate Maximum           |              |                        |                       |         |           |                            |                           |

15. The **Import Response** pop-up window is displayed. Click the **Choose File** button.

| Import Resp    | onse                 |                            | ×      |  |  |  |  |  |
|----------------|----------------------|----------------------------|--------|--|--|--|--|--|
| Importing data | will overwrite any e | xisting online             | data.  |  |  |  |  |  |
| * File Name    | Choose File No       | Choose File No file chosen |        |  |  |  |  |  |
|                | 15                   | OK                         | Cancel |  |  |  |  |  |

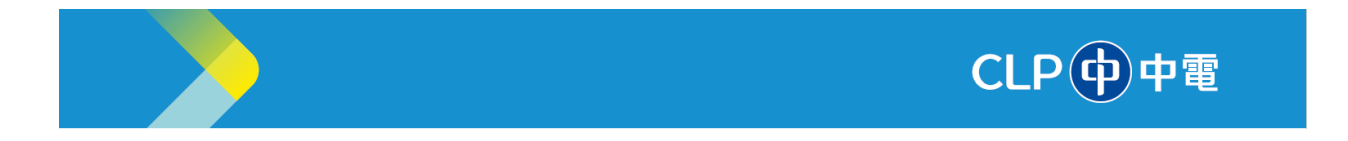

16. Select the file that you saved, and then click the **Open** button.

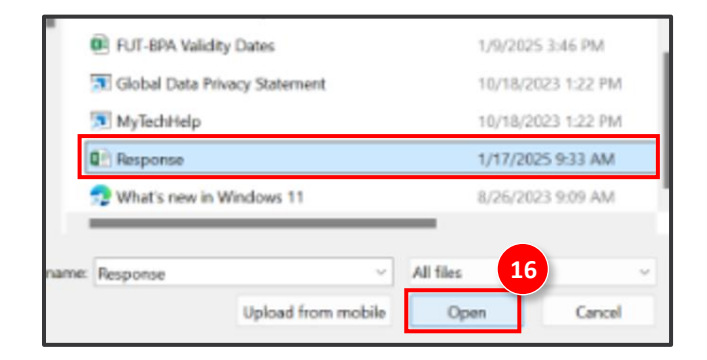

17. On the Import Response pop-up window, click the OK button.

| Import Resp    | onse             |           |                 | ×      |
|----------------|------------------|-----------|-----------------|--------|
| Importing data | will overwrite a | Response. | online (<br>xml | data.  |
|                |                  | 17        | OK              | Cancel |

The details are now imported in the Supplier Portal.

18. Verify the details. Click the **Next** button.

| ORACLE                    |                                                           |                                                                    | ₽ 🕮 💌                                                                 |
|---------------------------|-----------------------------------------------------------|--------------------------------------------------------------------|-----------------------------------------------------------------------|
| Create Response (Quotatio | 0verview Requirements<br>n/Proposal 18034): Ove ⑦ Message | 3      4     Lines Review      Respond by Spreadsheet      Actions | 18<br>Back Next Save V Submit Cancel                                  |
|                           |                                                           |                                                                    | Last Saved 17/01/2025 4:05 AM<br>Time Zone Coordinated Universal Time |
|                           | Title rfp<br>Close Date 18/01/2025 3:43 AM                | Time Remain                                                        | ing 23:37:07                                                          |
| General                   |                                                           |                                                                    |                                                                       |
| Supplier                  | SIT3 Test New Supplier                                    | Reference Number                                                   |                                                                       |
| Supplier Site             | Head Office                                               |                                                                    |                                                                       |
| Negotiation Currency      | HKD                                                       | Note to Buyer                                                      |                                                                       |
| Response Currency         | нкр                                                       | Attachments None                                                   |                                                                       |
| Price Precision           | 2 Decimals Maximum                                        |                                                                    |                                                                       |
| Response Valid Until      | dd/mm/yyyy h:mm a                                         |                                                                    |                                                                       |

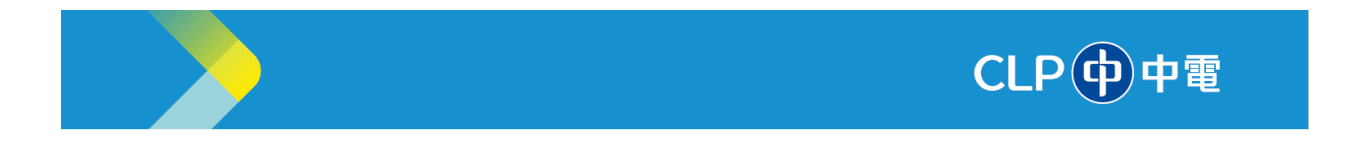

19. The **Requirements** section is displayed. Review or edit the details and click the **Next** button.

| ORACLE                                                                                     | û þ 👘 🛯                                                               |
|--------------------------------------------------------------------------------------------|-----------------------------------------------------------------------|
| 1 - 2 - 3 - 4<br>Currentery Regularments Lines Review                                      | 19                                                                    |
| Create Response (Quotation/Proposal 18034): Req ⑦ Messages Respond by Spreadsheet <b>*</b> | Actions  Back Next Save  Submit Cancel                                |
|                                                                                            | Last Saved 17/01/2025 4:06 AM<br>Time Zone Coordinated Universal Time |
| Time Remaining 23:36:55                                                                    | Close Date 18/01/2025 3:43 AM                                         |
| Section 1. Technical                                                                       |                                                                       |
| * 1. Technical tools likes monitor etc                                                     |                                                                       |
|                                                                                            |                                                                       |
|                                                                                            |                                                                       |
|                                                                                            |                                                                       |
|                                                                                            |                                                                       |
|                                                                                            |                                                                       |

20. The Lines section is displayed. Review or edit the details and click the Next button.

| ORACLE                                                        |                                                                     |                                 | •                             |                   |                  |                        |                       | ۵                       | þ 👘                                | KP                     |
|---------------------------------------------------------------|---------------------------------------------------------------------|---------------------------------|-------------------------------|-------------------|------------------|------------------------|-----------------------|-------------------------|------------------------------------|------------------------|
|                                                               |                                                                     |                                 | Overview                      | Requirements Line | s Review         | v                      | 2                     |                         |                                    |                        |
| Create Respon                                                 | nse (Quotation/Pr                                                   | oposal 18034):                  | Lines ⊘                       | Messages          | spond by Spreads | sheet <b>T</b> Actions | • Back N              | e <u>x</u> t Save 1     | Submit                             | Cancel                 |
| Currency = Hong Kong                                          | ) Dollar                                                            |                                 |                               |                   | _                |                        |                       | Last S<br>Time Zone Cor | aved 17/01/2025<br>ordinated Unive | 5 4:06 AM<br>rsal Time |
|                                                               | Time Remai                                                          | ining 23:36:41                  |                               |                   |                  | Clo                    | se Date 18/01/2       | 025 3:43 AM             |                                    |                        |
| Actions <b>view</b>                                           | Format 👻 🧪 🕂                                                        | K 🗍 Freeze 📓                    | Detach                        | ti⊒ – ⊕l Wrap     |                  |                        |                       |                         |                                    |                        |
| Line                                                          | Description                                                         | * Alternate Line<br>Description | Create Requir<br>Altern Detai | ed Category Name  | Start Price      | Response Price         | Estimated<br>Quantity | UOM                     | Line Amount                        | t Estir                |
| (i)                                                           | D25 16K Card DB25                                                   |                                 | +                             | OTHER TOOL & EC   |                  | 1,000.00               | 10                    | each                    | 10,000.00                          | )                      |
| Columns Hid<br>Grand Totals<br>All response lines ex<br>Respo | dden 5<br>:cept alternate lines are includ<br>onse Amount 10,000.00 | ed.                             |                               |                   |                  |                        |                       |                         |                                    | •                      |

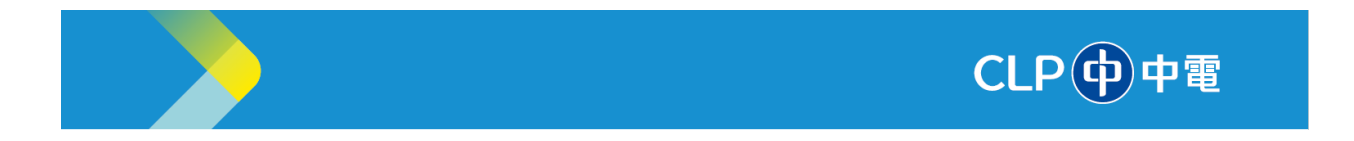

21. The **Review** section is displayed. Review the details and click the **Submit** button.

| ORACLE                                  |                                            |                                                                                                    | û þ 🗘                                                                 |
|-----------------------------------------|--------------------------------------------|----------------------------------------------------------------------------------------------------|-----------------------------------------------------------------------|
| Review Response                         | e: Quotation/Proposal 18034 @              | 1     2     3     4       Overview     Requirements     Lines     Review       Messages     Respond by Spreadsheet | Actions      Back Next Save      Submit Cancel                        |
| Currency = Hong Kong Doll               | ar                                         |                                                                                                    | Last Saved 17/01/2025 4:06 AM<br>Time Zone Coordinated Universal Time |
| Overview Requirements                   | Title rfp<br>Close Date 18/01/2025 3:43 AM | 1                                                                                                    | Time Remaining 23:36:27                                               |
| General                                 |                                            |                                                                                                    |                                                                       |
| Supplier                                | SIT3 Test New Supplier                     | Reference Number                                                                                                   |                                                                       |
| Supplier Site                           | Head Office                                | Note to Buyer                                                                                                    |                                                                       |
| Negotiation Currency                    | HKD                                        | Attachments None                                                                                                   | <i>h</i>                                                              |
| Response Currency                       | HKD                                        |                                                                                                    |                                                                       |
| Price Precision<br>Response Valid Until | 2 Decimals Maximum                         |                                                                                                    |                                                                       |

22. The **Warning** pop-up window is displayed. Click the **Yes** button.

| Warning         |                                                                          |
|-----------------|--------------------------------------------------------------------------|
| ou can submit o | nly 1 response for this negotiation. Do you want to continue? (PON-20852 |
|                 | 22 <u>Y</u> es 1                                                         |

23. The **Confirmation** pop-up window is displayed. Click the **OK** button.

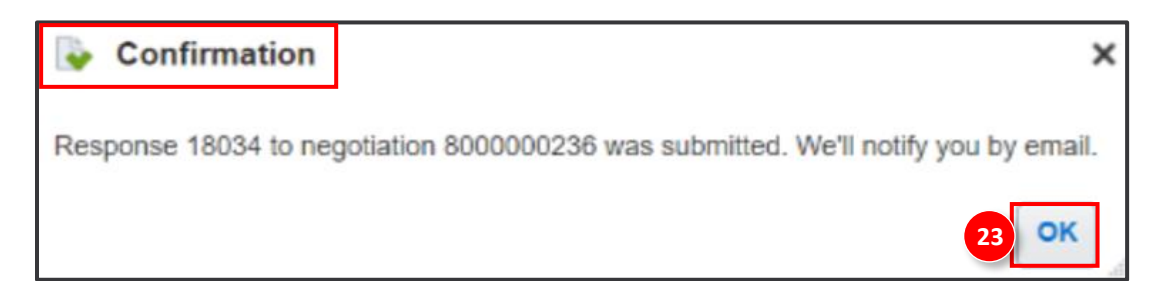

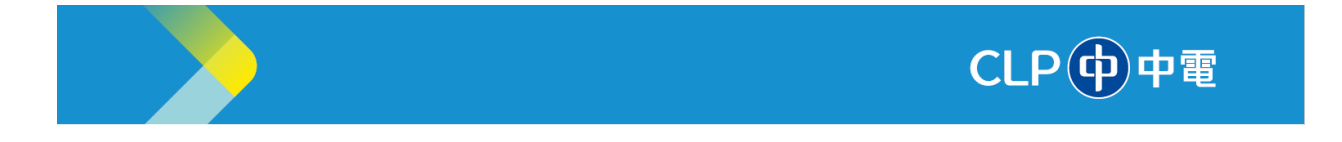

## Manage Responses

- 1. Sign into Oracle Cloud, and then click the **Supplier Portal** tab to display the **APPS** section.
- 2. The APPS section is displayed. Click the Supplier Portal tile.

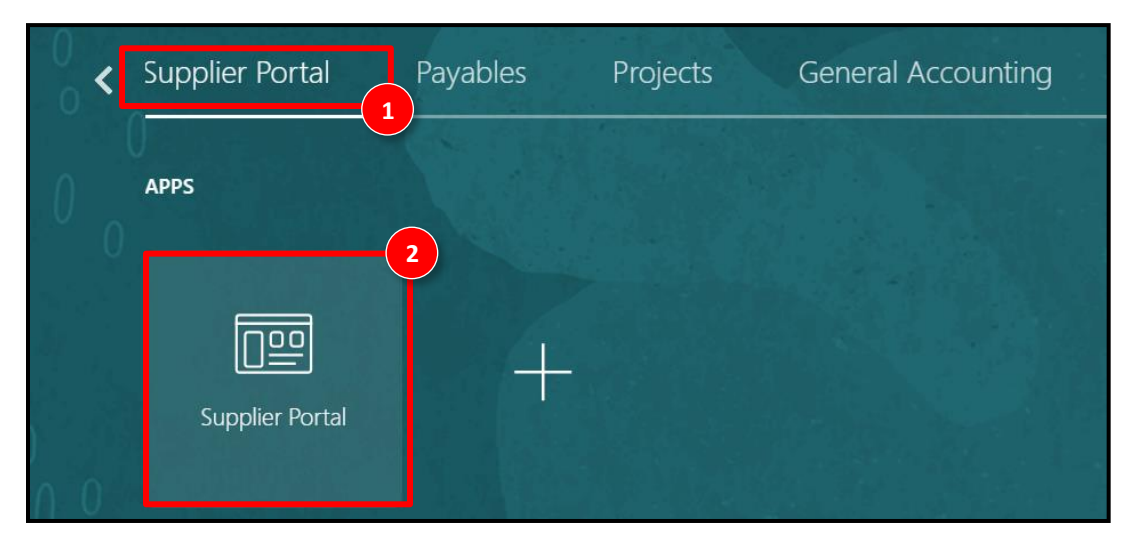

3. The **Supplier Portal** screen is displayed. In the **Negotiations** section, click the **Manage Responses** option.

| Supplier Portal                                                                                                    |                     |                                                      |
|----------------------------------------------------------------------------------------------------|---------------------|------------------------------------------------------|
| Search Orders V Order Number                                                                                                    | ٩                   |                                                      |
| Tasks<br>Supply Plan<br>• Manage Order Forecasts and Commits<br>• Manage Supplier On-Hand Quantities<br>Negotiations<br>• View Negotiations<br>• Manage Responses | Requiring Attention | Recent Activity<br>Last 30 Days<br>No data available |

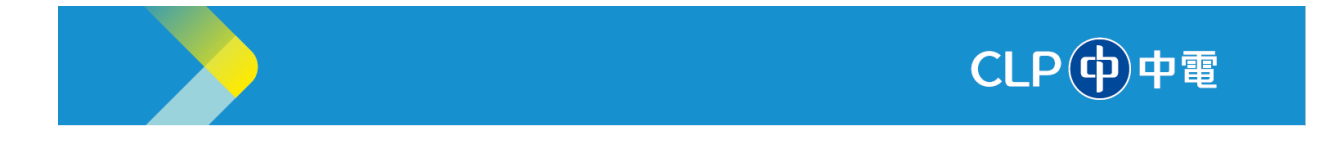

- 4. The **Manage Responses** page is displayed. In the **Response Status** field, select the status of the required response.
- 5. Click the **Search** button.
- 6. The search results are displayed. Click the required response link to view the response. If the negotiation is still Active (i.e. not passed the Negotiation closing day), you can revise your previous response by click on 'Revise'.

| Manage Resp             | onses                                          |              |               |                 |        |    |             |                     |                |                      | Done                 |
|-------------------------|------------------------------------------------|--------------|---------------|-----------------|--------|----|-------------|---------------------|----------------|----------------------|----------------------|
|                         |                                                |              |               |                 | -      |    |             |                     |                | Time Zone Coordina   | ted Universal Time   |
| Search                  |                                                |              |               |                 |        |    | Advanced    | Manage Watchlis     | t Saved Search | Active or Draft Resp | oonses 🗸             |
|                         | ** Negotiation Titl                            | e            |               |                 |        | •• | Response Si | tatus Active or dra | aft ~          | 4 ** At 1            | east one is required |
|                         | ** Respons                                     | e            |               |                 |        |    |             |                     |                |                      |                      |
|                         |                                                |              |               |                 |        |    |             |                     |                | 5 Search             | Reset Save           |
| Search Results          |                                                |              |               |                 |        |    |             |                     |                |                      |                      |
| Revising a draft respon | ise automatically locks                        | t.           |               |                 |        |    |             |                     |                |                      |                      |
| Actions ▼ View ▼        | Format  Free Free Free Free Free Free Free Fre | eze 📄 Detach | 🚽 Wrap        | Accept Terms    | Revise |    |             |                     |                |                      |                      |
| Response                | Response<br>Status                             | Negotiation  | Negotiation   | Title           |        |    | Ne<br>Tyj   | gotiation T<br>pe T | ime Remaining  | Unread<br>Messages   | Monitor              |
| 2029                    | Active                                         | 300000052    | RFQ for Rene  | wal of Services |        |    | CLI         | P RFQ N             | ot applicable  | 0                    |                      |
| 2032 6                  | Active                                         | 3000000053   | RFQ to Contin | ue Services     |        |    | CLI         | P RFQ N             | ot applicable  | 0                    |                      |
| 2035                    | Active                                         | 300000054    | RFQ for Cons  | ulting          |        |    | CLI         | P RFQ N             | ot applicable  | 0                    |                      |
| Columns Hidden 8        |                                                |              |               |                 |        |    |             |                     |                |                      |                      |

====== END OF DOCUMENT ======